台東区立中央図書館 調べて発信しよう~ウィキペディアタウン不忍池編~

<ウィキペディア アカウントの作成>

アカウントを作成するためには、「ウィキペディア アカウント作成」と検索して、以下のページ の右上にある「アカウント作成」というリンクを選択します。

| ■ うけんちゃくディ フリー首称称                                                                                                    | ア<br>Q Wilopedia内を検索                                                                                                    | クリックー                                                | 検索、アカ             | ウント作成に                  | 1942 ***                        |
|----------------------------------------------------------------------------------------------------|----------------------------------------------------------------------------------------------------|------------------------------------------------------|-------------------|-------------------------|---------------------------------|
|                                                                                                    | Wikipedia:チュートリフ                                                                                                    | アル アカウ                                               | フント登              | 録為                      | 1の言語数 ~                         |
| 目次 (参表示)                                                                                                    | ウィキペディア ノート                                                                                                    |                                                      | 開発 ソースを           | -                       | デ ツールマ                          |
| ページ先朗                                                                                                    |                                                                                                    |                                                      | -                 |                         |                                 |
| アカウントの登録                                                                                                    | ようこそ - カイドブック - チュートリア                                                                                                    | パレー 扁発表 - 用語集                                        | FAQ - NILT -      | 利用案内 - 對                | M                               |
|                                                                                                    | Fw7 588 1988 1959                                                                                                    | 2-5                                                  | <sup>代—</sup> 注章点 | アカウント<br>型録             | 東とめ                             |
|                                                                                                    | アカウントの登録<br>アカウントの登録は必須ではありませんが<br>ます。<br>登録を推奨する理由は主に3つあります。<br>1. アカウントを作るといろいろと使利                                                                                                    | 【 <sup>編集</sup> 】<br>、 <b>推奨</b> されてい<br>」<br>なことがあり |                   |                         |                                 |
| スとい下のマカウン                                                                                                    | したの面面が開キます                                                                                                    |                                                      |                   |                         |                                 |
| ると以下のアカウン                                                                                                    | や作成画面が開きます。<br><sup>Vikpedia対後温</sup> 株本                                                                                                    |                                                      |                   | 255                     | ウント作成 ログイン                      |
| ると以下のアカウン<br>E  の ウィキペディア の マ ア ー ロ や カウント作成  B Doctoch   English   Ferencis   Sergish   Heaving   Heaving              | ド作成画面が開きます。<br>(Alpedia内を始え)<br>(Alpedia内を始え)<br>(Alpedia内を始え)<br>(Alpedia<br>(Alpedia<br>(Alpedi | trojurite, we                                        | の公開に不安を感じる方       | 255<br>11. #8:T140;49(9 | ウンド作成 ログイン<br>ツー<br>5番名を検討してくた  |
| ると以下のアカウン<br>=                                                                                                    | ト作成画面が開きます。<br>(Appedia)(10:44)(10:45)(10:45)(10                                                                                                    |                                                      | の注鍵に不安を感じる方       | 25<br>1. #871461-40     | ウント作成 ログイン<br>ツー<br>日来名を検知してくたら |
| ると以下のアカウン<br>= ジ <sup>ウィキペディア</sup> Q v<br>アカウント作成<br># Dodich   Eqster   Eqstants   English   Eqster   Eqster   Eqstants   English   Eqstants   English   Eqstants   English   Eqstants   English   English   En | ド作成画面が開きます。<br>(Webedurdy Mail) 株板<br>(Webedurds)<br>(Webedurds)<br>(Webe                                                                                                    | रमञ्चर्ण्यमण्डस्ट, स्थ<br><b>इन्.</b>                | の公開に不安を感しる方       | 25                      | ウント作成 ログイン<br>ツー<br>E#名が検討してくだ? |
| ると以下のアカウン<br>= ジ <sup>ウィキペディア</sup> Q、<br>アカウント作成<br># Dodach (Ergin ) Exercite   Sercete   Sercete | ド作成画面が開きます。<br>(Alpedia 70 Mallian) 株本<br>(Alpedia 70 Mallian) 株本<br>(Alpedia 10 Mallian) 株本<br>(Alpedia 10 Mallian) (Alpedia 10 Mallian) (Alpedia 10 Mallian)<br>(Alpedia 10 Mallian) (Alpedia 10 Mallian) (Alpedia 10 Mallian)<br>(Alpedia 10 Mallian) (Alpedia 10 Mallian) (Alpedia 10 Mallian)<br>(Alpedia 10 Mallian) (Alpedia 10 Mallian) (Alpedia 10 Mallian)<br>(Alpedia 10 Mallian) (Alpedia 10 Mallian) (Alpedia 10 Mallian) (Alpedia 10 Mallian)<br>(Alpedia 10 Mallian) (Alpedia 10 Mallian) (Alpedia 10 Mallian) (Alpedia 10 Mallian)<br>(Alpedia 10 Mallian) (Alpedia 10 Mallian) (Alpedi                                                                                                    | ₹ <b>5°</b>                                          | の証頼に不安き感しる方       | 275<br>14. #871441.90   | ウント作成 ログイン<br>ツー                |
| ると以下のアカウン<br>のパンパイン のののののののののののののののののののののののののののののののの                                                                                                    | ド作成画面が開きます。<br>(AkpediaやがAka) 株本<br>(AkpediaやがAka) 株本<br>(Aka) や (Magnetiana)<br>(Aka) や (Magnetiana)<br>(Mikipediala)、あなたのような人々が働っている<br>97,248,716<br>国際                                                                                                    | ₹\$\$\$<br>\$<br>\$<br>\$<br>\$                      | の公開に不なき想しる方       | 25                      | ウントや成 ログイン<br>ツー                |
| ると以下のアカウン<br>のパンパイン<br>のパンパイン<br>のパンパイン<br>のパンパイン<br>ののかい<br>ののかい<br>のののかい<br>ののかい<br>ののかい<br>ののかい<br>のののかい<br>のののののののののの                                                                                                    | ド作成画面が開きます。<br>(Alpeda 50%) 株本<br>(Alpeda 50%) たい、その意思に利用来をいうなって、利用来をは、また(トセン・<br>Wikipedialま、あなたのような人々が働っている<br>97,248,716<br>国際<br>1,390,180                                                                                                    | тволоцводтен, же<br><b>до.</b>                       | の仁輔に不安寺信にる方       | 23<br>11. 4871461.466   | ウントや点 ログイン<br>ツー                |
| ると以下のアカウン<br>・ の の の 、 の の 、 の 、 の 、 の 、 の 、 の 、 の 、                                                                                                    | ド作成画面が開きます。 (Appediatyle Appediatyle Appediatyle Appediatyle Appediatyle Appediate Appediate A                                                                                                    | ταουσιααητακ, 20<br><b>ξ3</b> ο                      | の公開に不安き感しる方       | 25<br>11. #87140.499    | ウント作成 ログイン<br>ツー<br>5美名が検知してくたら |
| ると以下のアカウン<br>・ の の の た の に の の の の の の の の の の の の の の                                                                                                    | ド作成画面が開きます。           Wkipedia%*####################################                                                                                                    | ⊽জও৶য়৸য়৸৻ৣৼৠ<br><b>য়ঀ</b> ৹                       | の加齢に不安を感しる方       | 25                      | ウント作成 ログイン<br>ツー                |
| ると以下のアカウン<br>・・・・・・・・・・・・・・・・・・・・・・・・・・・・・・・・・・・・                                                                                                    | <ul> <li>ド作成画面が開きます。</li> <li>Wikipedia内を始進</li> <li>Wikipedialは、あなたのような人々が働っている<br/>97,248,716<br/>編集</li> <li>1,390,180<br/>ページ</li> <li>13,685<br/>展近の内容を含め、</li> </ul>                                                                                                    | ₹\$605⊔80≭₩. #8<br><b>₹</b> ₹.                       | 力圧解に不必を感しる力       | 225<br>12. #87*14(1: %) | ウント作成 ログイン<br>ツー                |
| ると以下のアカウン                                                                                                    | (Appedial)や除意 株本<br>(Appedial)や除意 株本       (Appedial)や除意     株本       (Appedial)や除意     株本       (Appedial)や除意     株本       (Appedial)や除意     株本       (Appedial)や除意     株本       (Appedial)や除意     株本       (Appedial)     株本       (Appedial)     株本       (Appedial)     (Appedial)       (Appedial)     (Appedial)       (Appedial)                                                                                                    | ₹\$\$.                                               | の仁輔に不安寺場にる方       | 25                      | ウントや成 ログイン<br>ツー                |
| ると以下のアカウン                                                                                                    | (Alpedaやか除点 株本) (Alpedaやか除点 株本) (Alpedaやかた (Alpedaやかた) (Alpedaやかた) (Alpedaやかた) (Alpeda Alpeda A                                                                                                    | тволоцвијан, 48<br><b>27.</b>                        | の公開に不安き感しる方       | 255                     | ウントや成 ログイン<br>ツー                |

■アカウント作成方法

◎利用者名、パスワード、メールアドレスを入力して、アカウントを作成してください。

1.「利用者名」にはこれからウィキペディアで名乗りたい名前を入力します。本名でなくても構いません。名前にはアルファベットや数字の他、ひらがな・カタカナ・漢字なども利用できます。 ※アルファベットの場合、先頭は小文字で入力しても必ず大文字になります。

2.「パスワード」には利用したいパスワードを入力します。「パスワード再入力」にもう一度同じ パスワードを入力してください。パスワードはあとから変更できます。

3.「メールアドレス」の欄には電子メールアドレスを入力します。メールアドレスはあとから変更 できます。

4.以下の枠内に表示された文字列を入力します。

※以下の文字列は一例です。アカウント作成画面で表示された文字列を入力してください。

アカウント自動作成によるこのウィキへの被 害を防ぐため、お手数をおかけしますが下記 の枠内に表示された文字列の入力をお願いし ます (詳細):

CAPTCHA 自動作成防止チェック

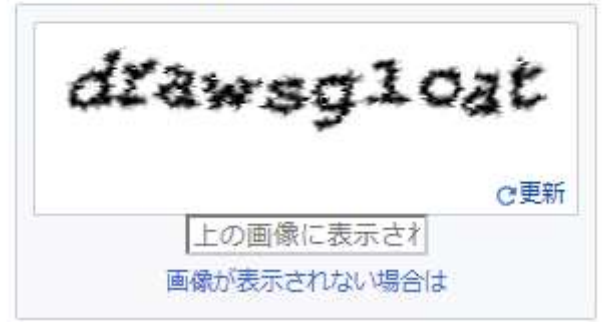

以上の入力が終わったら、「アカウント作成」のボタンを選択してください。これでアカウントが 作成されます。

無事アカウントの作成が終了したら、「~さん、ようこそ!」という画面が表示され、元のページ に戻ります。すると「ログイン アカウント作成」だった部分が別のものに変わります。これでア カウントの作成は完了です。 注意:一度作成したアカウントを消去することはできません。 注意:公序良俗に反するアカウント名を取得することはできません。 その他、他の利用者と紛らわしい利用者名(特にウィキペディアの管理者(→Wikipedia:管理 者)と類似する利用者名)は使用が禁止されることがあります。 (Wikipedia より転載)

問い合わせ:電話:090-5246-5911 メールアドレス:library-event.9rz@city.taito.tokyo.jp 台東区立中央図書館 庶務・企画担当